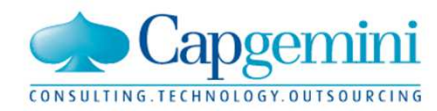

People matter, results count.

# Atendimento Web 2.0

Projeto ECM Documentum – CREA-SP

26/03/2018

#### Visualização de Documentos

Nesta versão, é possível visualizar os documentos do protocolo na mesma página aberta, ao lado.

Para isto, basta selecionar com um clique o documento desejado e em seguida, clicar na seta dupla, como mostra a figura.

| ntação OF  | Ka<br>Je Dados - Dados da | a Solicitação | Delegar<br>Documentos Histór | Finalizar | alvar                       |                 |                 |                     | <b>~</b>                                                                                              |                     |                                                                                                    |       |
|------------|---------------------------|---------------|------------------------------|-----------|-----------------------------|-----------------|-----------------|---------------------|----------------------------------------------------------------------------------------------------|---------------------|----------------------------------------------------------------------------------------------------|-------|
| Documentos |                           | 1             | Nome                         | Tamanho   | Criado                      | Modificado      | Proprietário    | Тіро                | Tipo de Arquivo                                                                                       | ~                   |                                                                                                    |       |
|            | ntos                      | ntos          | mtos                         | ₽         | ROTEIRO DE<br>CERTIDOES.pdf | 221.352         | 25/02/2018 9:47 | 25/02/2018 9:53     | dmadminh                                                                                              | awbase_protocolo_an | Atestado conforme modelo do Crea-SP disponível                                                         | xpand |
|            |                           |               |                              | 2         | ROTEIRO DE<br>CERTIDOES.pdf | 221.352         | 25/02/2018 9.47 | 25/02/2018 9:53     | dmadminh                                                                                              | awbase_protocolo_an | Carteira de identidade (RG ou RNE - com indicação<br>no País) ou protocolo de solicitação desse docume |       |
|            |                           | 2             | ROTEIRO DE<br>CERTIDOES.pdf  | 221.352   | 25/02/2018 9:47             | 25/02/2018 9:53 | dmadminh        | awbase_protocolo_an | CPF - Cadastro de Pessoa Física                                                                       |                     |                                                                                                    |       |
|            |                           |               | ROTEIRO DE<br>CERTIDOES.pdf  | 221.352   | 25/02/2018 9:47             | 25/02/2018 9:53 | dmadminh        | awbase_protocolo_an | Comprovante de residência - último mês.                                                               |                     |                                                                                                    |       |
|            |                           | 1             | ROTEIRO DE<br>CERTIDOES.pdf  | 221.352   | 25/02/2018 9:48             | 25/02/2018 9:53 | dmadminh        | awbase_protocolo_an | Comprovante de lipo sanguíneo e fator RH, através<br>Médicos, específicos, caso desejar essa anolação | l                   |                                                                                                    |       |

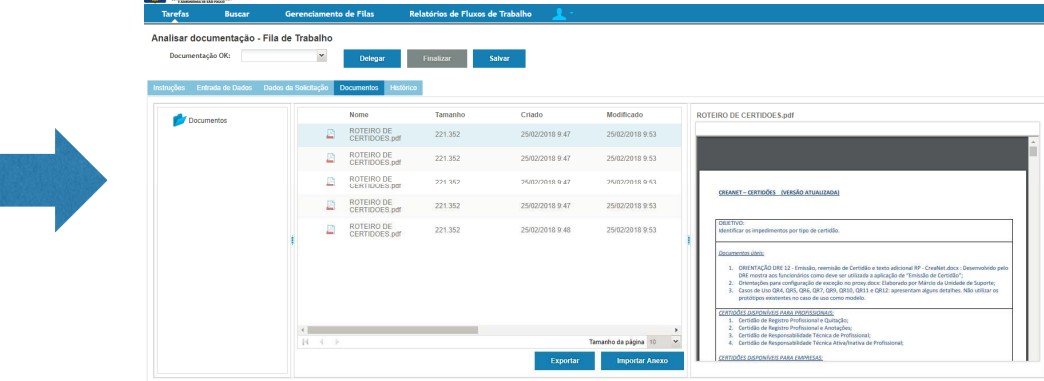

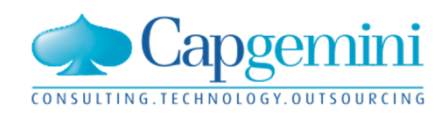

#### Visualização de Protocolos e Documentos Nome da Tarefa

Na aba Tarefas serão listados todos os protocolos atrelados ao seu usuário.

Nela é possível ordenar pelos filtros das colunas. Para isto, basta clicar na seta ao lado do nome da coluna e selecionar a ordem Crescente e Decrescente.

Esta ordenação também é possível na Aba Buscar e dentro da pasta Documentos de um protocolo.

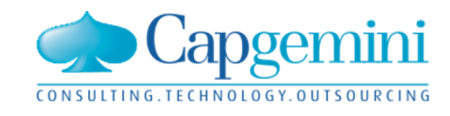

| Tarefas                                               | Buscar | Ge         | renciamer    | nto de Filas           | Relatórios de Fluxos de     | Trabalho 🔔 -    |                                                                   |                                 |                         |                  |          |                        |  |
|-------------------------------------------------------|--------|------------|--------------|------------------------|-----------------------------|-----------------|-------------------------------------------------------------------|---------------------------------|-------------------------|------------------|----------|------------------------|--|
| lome da Pasta:                                        | P      | R201703544 | 1            |                        |                             |                 |                                                                   | Número do Protocol              | x PR2017035441          |                  |          |                        |  |
| lome / Razão Social:                                  | A      | NTONIO RU  | BENS PORT    | UGAL MAZZILLI          |                             |                 |                                                                   | Número do Processo              |                         |                  |          |                        |  |
| PF / CNPJ:                                            | 03     | 2951266715 |              |                        |                             |                 |                                                                   | Situação do Protoco             | o: Solicitação indevida | 3                |          |                        |  |
| CREASP / Número Empresa: 0500                         |        | 0500106005 |              |                        |                             |                 |                                                                   | Data da Solicitação: 09/10/2017 |                         |                  |          |                        |  |
| EP: 04079000                                          |        |            |              |                        |                             |                 |                                                                   | Estimativa Inicial:             | 13/11/2017              |                  |          |                        |  |
| erviço: AW Comunicação de Falecimento de Profissional |        |            |              | imento de Profissional |                             |                 |                                                                   | Estimativa de Conclu            | rsio:                   |                  |          |                        |  |
| iub-serviço:                                          | c      | omunicação | de Falecimer | nto de Profissional    |                             |                 |                                                                   |                                 |                         |                  |          |                        |  |
| PR2017035                                             | 141    |            |              | Nome                   | <ul> <li>Tamanho</li> </ul> | Ciado           | Modificado                                                        | Proprietário                    | Tipo                    | Tipo de Arquivo  |          |                        |  |
| Document                                              | tos    |            | 1            | Documentos             | 21 Ordem Ascendente         | 10/2017 19:28   | 09/10/2017 19:28                                                  | amadminn                        | 0m_10/0er               |                  |          |                        |  |
|                                                       |        |            |              |                        |                             | в               | Formulário de<br>Comunicação de<br>Falecimento de<br>Profissional | Colunas                         | v10/2017 18:17          | 01/11/2017 16:16 | dmədminh | awpro01_falecprof_form |  |
|                                                       |        |            | - 23         | Formulário de Históri  | co 0                        | 0 10/2017 18:17 | 01/11/2017 16:16                                                  | dmədminh                        | awbase_historico_form   |                  |          |                        |  |
|                                                       |        |            | B            | Formulário de Dados    | 0                           | 0/10/2017 18:17 | 01/11/2017 16:16                                                  | dmadminh                        | awpro01_falecprof_d     |                  |          |                        |  |
|                                                       |        |            |              |                        |                             |                 |                                                                   |                                 |                         |                  |          |                        |  |
|                                                       |        |            |              |                        |                             |                 |                                                                   |                                 |                         |                  |          |                        |  |
|                                                       |        |            |              |                        |                             |                 |                                                                   |                                 |                         |                  |          |                        |  |
|                                                       |        |            |              |                        |                             |                 |                                                                   |                                 |                         |                  |          |                        |  |

Licitaci

ento de Fila:

0

ativa Inicia

5/2018

9

21 Ordem Ascendente

ZA↓ Ordem Descendente

Colunas

Buscar na Caixa de Entrada

Nome do Servico

Estimativa Inicial

۵.

Pesquisar

FIN2018000380

Relatórios de Fluxos de Traba

Estimativa Conclusão

Nome / Razão Social

APARECIDO BUENO COELHO

#### Visualização de Protocolos e Documentos

Também existe a opção de escolher as colunas que deseje visualizar no grid. Esta alteração não ficará salva na próxima vez que acessar a aplicação. Ela só é válida durante a sessão atual.

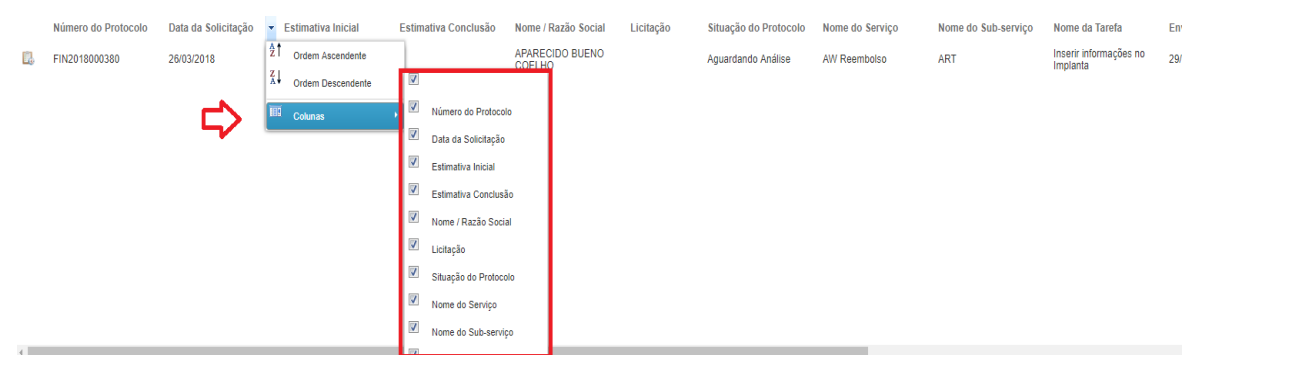

Outra alteração nesta versão é que a navegação entre páginas fica na parte de baixo da tela, conforme figura ao lado.

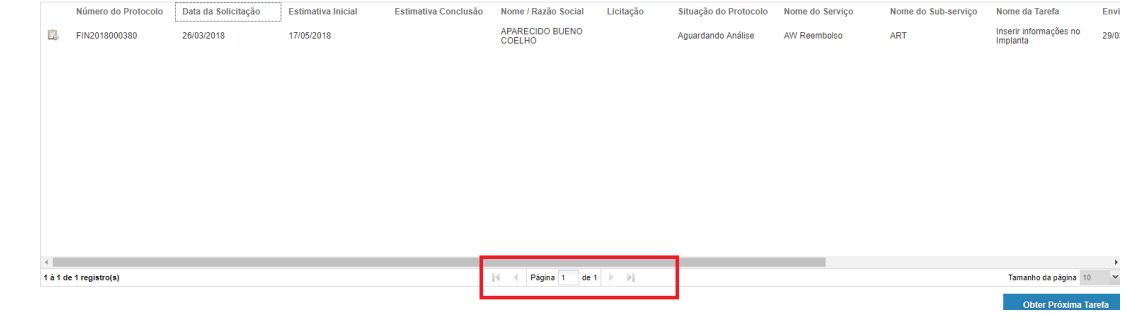

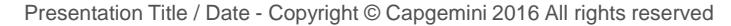

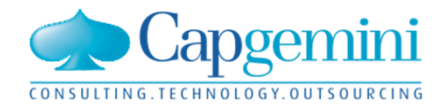

#### **Busca de Protocolos**

Para visualizar os dados do protocolo, é necessário acessar a pasta de Documentos, selecionar o formulário desejado e clicar com o botão direito do mouse.

Após isso, clicar em Propriedades. Neste caso, esta ação não é acessível com duplo-clique.

Será aberto uma janela com as informações, conforme a figura ao lado.

| CREA-SP                             |           |                  |                                                               |                      |                 |                    |                     |                         |                 |
|-------------------------------------|-----------|------------------|---------------------------------------------------------------|----------------------|-----------------|--------------------|---------------------|-------------------------|-----------------|
| Tarefas Busca                       | ar        | Gerenciamen      | ito de Filas                                                  | Relatórios de Fluxos | de Trabalho 🛛 💄 |                    |                     |                         |                 |
| Nome da Pasta:                      | PR2017035 | 5441             |                                                               |                      |                 |                    | Número do Proto     | olo: PR2017035441       |                 |
| Nome / Razão Social:                | ANTONIO R | RUBENS PORTI     | UGAL MAZZILLI                                                 |                      |                 |                    | Número do Proce     | \$\$0:                  |                 |
| CPF / CNPJ: 02951266715             |           |                  |                                                               |                      |                 |                    | Situação do Proto   | colo: Solicitação Indev | vida            |
| CREASP / Número Empresa: 0600106006 |           |                  |                                                               |                      |                 | Data da Solicitaçã | o: 09/10/2017       |                         |                 |
| CEP: 04079000                       |           |                  |                                                               |                      |                 |                    | Estimativa Inicial: | 13/11/2017              |                 |
| Serviço:                            | AW Comun  | icação de Faleci | mento de Profissional                                         |                      |                 |                    | Estimativa de Cor   | iclusão:                |                 |
| Sub-serviço:                        | Comunicaç | ão de Falecimen  | to de Profissional                                            |                      |                 |                    |                     |                         |                 |
| PR2017035441                        |           |                  | Nome                                                          | Tamanho              | Criado          | Modificado         | Proprietário        | Tipo                    | Tipo de Arquivo |
| > Documentos                        |           | 2                | Documentos                                                    | 0                    | 09/10/2017 19:2 | 8 09/10/2017 19:28 | dmədminh            | dm_folder               |                 |
| -                                   |           | В                | Formulário de<br>Comunicação do<br>Falecir Proprie<br>Profiss | dades                | 09/10/2017 18:1 | 7 01/11/2017 16:16 | dmadminh            | awpro01_falecprof_fo    | m               |
|                                     |           | B                | Formulário de Histór                                          | ico 0                | 09/10/2017 18:1 | 7 01/11/2017 16:16 | dmadminh            | awbase_historico_for    | m               |
|                                     |           | <u></u>          | Formulário de Dados                                           | 0                    | 09/10/2017 18:1 | 7 01/11/2017 16:16 | dmadminh            | awpro01_falecprof_d.    |                 |

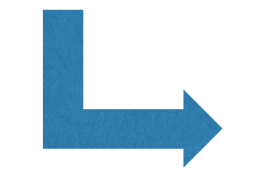

| opriedade - Solicit                              | ação                 |                                                                                                    |   |
|--------------------------------------------------|----------------------|----------------------------------------------------------------------------------------------------|---|
| Número do Protocolo:                             | PR2017035441         |                                                                                                    | Â |
| Data de Solicitação:                             | 09/10/2017           |                                                                                                    |   |
| Serviço:                                         | Solicitação indevida |                                                                                                    |   |
| Dados da Solicita                                | ição                 |                                                                                                    |   |
| Motivo da Solicitação:                           |                      | Comunicação de Falecimento de Profissional                                                                                                    |   |
| Informativo sobre o serviço:                     |                      | Esse serviço destina-se à comunicação de falecimento de profissional com registro ou visto no Crea-SP visando o<br>cancelamento de seu registro no Sistema Crea/Confea. |   |
| Estimativa de conclusão do serviço (dias úteis): |                      | 20                                                                                                    |   |
| Nome Requerente:                                 |                      | PABLO SIERRA YOSHIKAWA                                                                                                    |   |
| Dados do Falecio                                 | 0                    |                                                                                                    |   |
| CPF:                                             | 02951266715          |                                                                                                    |   |
| CREASP:                                          | 0600106006           |                                                                                                    |   |
| Nome:                                            | ANTONIO RUBENS POF   | RTUGAL MAZZILLI                                                                                                    |   |
| Data de Falecimento:                             | 24/09/2017           |                                                                                                    |   |
|                                                  |                      |                                                                                                    |   |
| Entrega de Docu                                  | mentos               |                                                                                                    | ÷ |
|                                                  |                      |                                                                                                    |   |

14 4

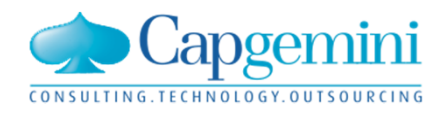

#### **Busca de Protocolos**

Na aba Buscar também é possível ordenar os documentos e pastas pelo grid com um duplo-clique.

Vale ressaltar que ao ordenar os documentos , as pastas também serão ordenadas juntamente com os documentos, pelo mesmo critério utilizado.

| 📂 PR2017035441 |     | Nome                                                              | Tamanho | Criado           | Modificado       | Proprietário | Тіро                   | Tipo de Arquivo |
|----------------|-----|-------------------------------------------------------------------|---------|------------------|------------------|--------------|------------------------|-----------------|
| Documentos     | l i | Documentos                                                        | 0       | 09/10/2017 19:28 | 09/10/2017 19:28 | dmadminh     | dm_folder              |                 |
|                |     | Formulário de<br>Comunicação de<br>Falecimento de<br>Profissional | 0       | 09/10/2017 18:17 | 01/11/2017 16:16 | dmadminh     | awpro01_falecprof_form |                 |
|                | l   | Formulário de Histórico                                           | 0       | 09/10/2017 18:17 | 01/11/2017 16:16 | dmadminh     | awbase_historico_form  |                 |
|                | E   | Formulário de Dados                                               | 0       | 09/10/2017 18:17 | 01/11/2017 16:16 | dmadminh     | awpro01_falecprof_d    |                 |
|                |     |                                                                   |         |                  |                  |              |                        |                 |

|              |   | Nama                                                              | Tamanha | Crieda           | Madificada       | Descriptínia | Tine                   | Tine de Armuiue |
|--------------|---|-------------------------------------------------------------------|---------|------------------|------------------|--------------|------------------------|-----------------|
| PR2017035441 |   | Nome *                                                            | Tamanno | Спадо            | Modificado       | Proprietario | Про                    | TIPO de Arquivo |
| Documentos   |   | Formulário de Histórico                                           | 0       | 09/10/2017 18:17 | 01/11/2017 16:16 | dmadminh     | awbase_historico_form  |                 |
|              |   | Formulário de Dados                                               | 0       | 09/10/2017 18:17 | 01/11/2017 16:16 | dmadminh     | awpro01_falecprof_d    |                 |
|              | E | Formulário de<br>Comunicação de<br>Falecimento de<br>Profissional | 0       | 09/10/2017 18:17 | 01/11/2017 16:16 | dmadminh     | awpro01_falecprof_form |                 |
|              | 1 | Documentos                                                        | 0       | 09/10/2017 19:28 | 09/10/2017 19:28 | dmadminh     | dm_folder              |                 |
|              |   |                                                                   |         |                  |                  |              |                        |                 |

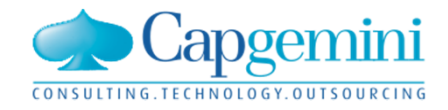

#### Impressão de Formulários

Para imprimir estes dados, deve ser utilizado o plugin FireShot.

1 – Abra o formulário desejado;

2 – Expanda a caixa por toda a tela.

3 – Clique no plugin do FireShot em seu navegador e selecione a opção Capture Entire Fire.

4 – Selecione o formato desejado que deseja salvar.

5 – Arquivo será salvo no local e formato escolhido.

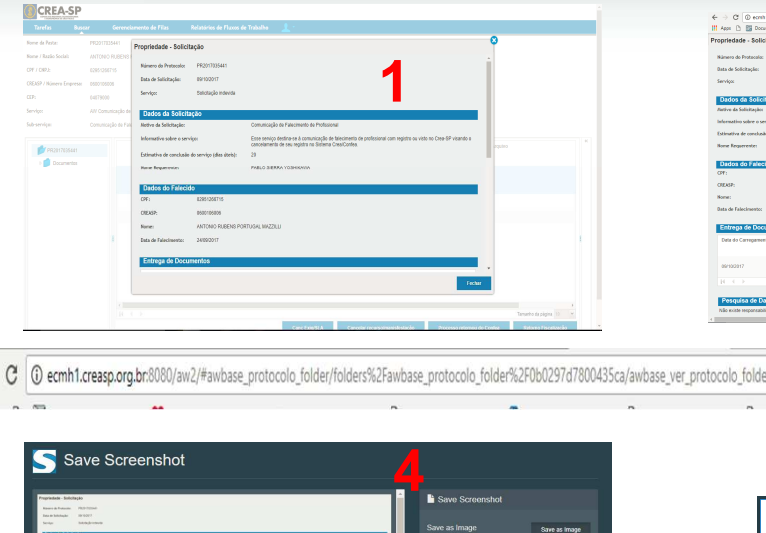

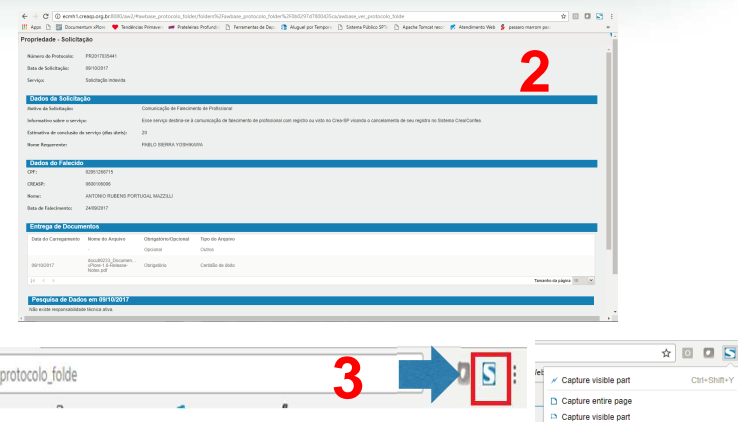

| Save Screenshot                                                                                                    | 4                   | 4                            |                |
|----------------------------------------------------------------------------------------------------|---------------------|------------------------------|----------------|
| Progradute - Solicitação                                                                                                    |                     | Save Screenshot              |                |
| Reary & Publisher PROTECTION                                                                                                    |                     |                              |                |
| Ena de labolação - 10/10027                                                                                                    |                     |                              |                |
|                                                                                                    |                     |                              | Save as image  |
| Perfor de Solitikuje<br>Netre & Netreje (secoloji je Tenterio Policija                                                                                                    |                     |                              |                |
| Manufes also carries Encourage indices a converigine la factoria in participar en repair or ver in Cas IP mentics anomality in our participar                                                                                                    |                     | Save to PDF                  | Size to PDF    |
| Entrantis de constade de versaje alles alemas - 20                                                                                                    |                     |                              |                |
| Nava Reparation (Rep.) 52554 (Stream)                                                                                                    |                     |                              | O customize C. |
| Insta A fancia                                                                                                    |                     |                              |                |
| COM NOTAN                                                                                                    |                     |                              |                |
| Propriedale - Sublidação                                                                                                    |                     |                              | Gmail -        |
| Fellers & Securetate                                                                                                    |                     |                              |                |
| Salah Graphenis Kara a Agata Salapite Georgi Taria Agata                                                                                                    |                     | Copy to clipboard            | Learn how      |
| - tase tas                                                                                                    |                     |                              |                |
| devices of Annual Devices Devices Device a later                                                                                                    |                     |                              |                |
|                                                                                                    | Sends on open 10 10 |                              |                |
| Panajahan die Canton ann. 99/18/2017                                                                                                    |                     |                              |                |
| Not write regardedition likely a diver                                                                                                    |                     |                              |                |
| Report Report Re |                     | Capture, Annotate, Print and |                |
| Naminar and also an and a second and a second and a second and a second and a second and a second and a second                                                                                                    |                     | Save better, Edit, Upload,   |                |
|                                                                                                    | Team or open 10 11  | send to E-Mail / OneNote, or |                |
| And Mr. of March Andreas (Mr. Mr. Mr. Mr. Mr. Mr. Mr. Mr. Mr. Mr.                                                                                                    |                     | Export to another program.   |                |
| And and a second second s                                                                                                    | _                   |                              |                |
| TRANSCA JOSTA (INVESTIGATION OF DESIGNATION OF DAMA                                                                                                    |                     |                              |                |

|                                                                                                    |                                                                                                    | + Try advanced features |
|----------------------------------------------------------------------------------------------------|----------------------------------------------------------------------------------------------------|-------------------------|
| Salvar como                                                                                                    | e Trabalho v Ø 5sar Årea de Trabalho                                                                                                    | ×<br>۹                  |
| ▼         ■ Étet Computador           >         ■ Årea de Trabalho           >         ■ Doumentos           >         ■ Doumentos           >         ■ Doumentos           >         ■ Masicas           >         ■ Videos           >         ■ System (Ci)           >         ■ Unded de DVD-RW (E) 19 mar 2018 | Contrato (1) pdf     Contrato (1) pdf     Contrato (1) pdf     Contrato pdf     Socessing Brazil 2017, Accenture, for     Soleta padra DiRmum-Bopepo pdf     Treinamento, CREA     fireshot, screenshot, tool, capture, and, annotate-0     Documentos CREA SP | m_Pr<br>m.pd<br>.92     |
| Nome: FireShot Capture 11 - Atend                                                                                                    | dimento Web 2.0 - Ver protocolo_fo httpecmh1.creasp.c                                                                                                    | irg.ł ~                 |
| Tipo: Adobe Acrobat Document                                                                                                    |                                                                                                    | ~                       |
| ∧ Ocultar pastas                                                                                                    | Salvar Cancela                                                                                                    | <b>r</b>                |

Capture selection

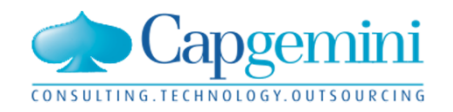

#### Importação de Documentos

Para importar um documento, basta clicar no botão Importar Anexo.

Após isso, clicar no botão + , selecionar o arquivo desejado.

O próximo passo será preencher os dados do documento (formato, nome, tipo do documento) conforme passo 3.

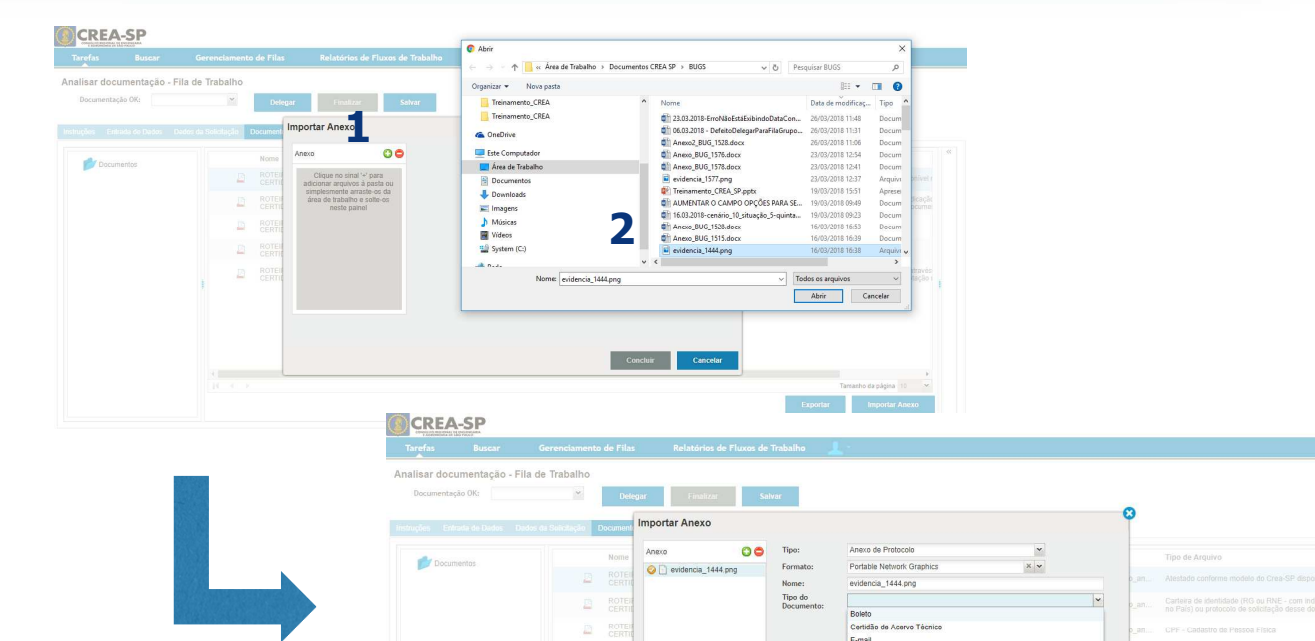

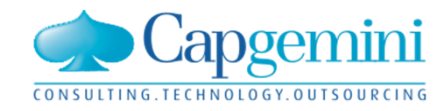

Presentation Title / Date - Copyright © Capgemini 2016 All rights reserved

3

Dutros Arquivos Registros do Profis

#### **Relatório de Fluxos**

Nesta versão, é possível filtrar o fluxo de um protocolo utilizando apenas o número do protocolo ou parte dele, sem a necessidade de incluir entre os símbolos de %.

Outra mudança é que não aparece mais o desenho do fluxo do processo, ganhando agilidade na abertura da página.

Para verificar as atividades do fluxo, basta dar um duplo-clique no processo ou selecioná-lo e clicar no botão Visualizar Instancia. Serão exibidos todas as atividades pelas quais o protocolo já passou.

Também é possível delegar uma tarefa não finalizada nesta página.

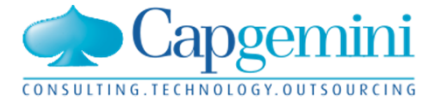

#### CREA-SP

Instâncias de Processo Nome do Fluxo de Trabalho: PR2018

| do processo: |  |
|--------------|--|

Estado do Tempo de Execu

| Pesquisar                             |                 |                 |                                  |                  |                                                     |                      |
|---------------------------------------|-----------------|-----------------|----------------------------------|------------------|-----------------------------------------------------|----------------------|
| Fluxo de Trabalho                     | Estado do Fluxo | Hora de Início  | Nome do Processo                 | Nome do Executor | Atividade Atual                                     | Está com F           |
| AW Registro Profissional-PR2018000183 | Executando      | 25/02/2018 9:31 | AWPRO03 Registro de Profissional | ugioeste         | Analisar documentação e curso - Fila de<br>Trabalho | Não                  |
| AW Registro Profissional PR2019000122 | Executando      | 26/02/2019 0.31 | AWPR003 Registro de Proficcional | RAFAEL TAKAKU    | Analisar documentação e curso - Fila de<br>Trabalho | NBo                  |
| AW Registro Profissional-PR2018000131 | Executando      | 25/02/2018 9:31 | AWPRO03 Registro de Profissional | RAFAEL TAKAKU    | Analisar documentação e curso - Fila de<br>Trabalho | Não                  |
| AW Registro Profissional-PR2018000125 | Executando      | 25/02/2018 9.31 | AWPRO03 Registro de Profissional | RAFAEL TAKAKU    | Analisar documentação e curso - Fila de<br>Trabelho | Não                  |
| AW Registro Profissional-PR2018000117 | Executando      | 25/02/2018 9.31 | AWPRO03 Registro de Profissional | RAFAEL TAKAKU    | Analisar documentação e curso - Fila de<br>Trabalho | Não                  |
| AW Registro Profissional-PR2018000112 | Executando      | 25/02/2018 9:31 | AWPRO03 Registro de Profissional | RAFAEL TAKAKU    | Analisar documentação - Fila de Trabalho            | Não                  |
| AW Registro Profissional-PR2018000109 | Executando      | 25/02/2018 9:31 | AWPRO03 Registro de Profissional | RAFAEL TAKAKU    | Analisar docementar a curso - Fila de<br>Trabalho   | Não                  |
| AW Registro Profissional-PR2018000107 | Executando      | 25/02/2018 9:32 | AWPRO03 Registro de Professional | RAFAEL TAKAKU    | Analisar docin<br>Trabaho                           | Não                  |
| AW Realstro Profissional-PR2018000088 | Executando      | 25/02/2018 9:32 | AWPR003 Resistro de Profissional |                  | Continuar Busio Resiste                             | Não<br>Tamanho da på |
|                                       |                 |                 |                                  |                  | 1                                                   | 8                    |

|       |                    | Visual | zar Instância                                      |                |          |                 |            |             |                         |
|-------|--------------------|--------|----------------------------------------------------|----------------|----------|-----------------|------------|-------------|-------------------------|
| Instâ | ncias de Proc      | AW 8   | egistro Profissional-PR20                          | 18000183       |          |                 |            |             |                         |
| Nome  | do Fluxo de Trabal | Super  | visor: dma                                         | aminh          |          |                 |            |             |                         |
| Nome  | do processo:       | Data   | de Início: 25/0                                    | 2/2018 9:31:04 |          |                 |            |             |                         |
| _     |                    |        | Nome da Tarefa                                     | Estado         | Executor | Recebido        | Finalizado | Observações |                         |
|       | Pesquisar          | 12     | Consultar lista de<br>alunos - Graduação           | Finalizado     | dmadminh | 25/02/2018 9:54 |            |             |                         |
|       | Fluxo de Traba     |        | Consulta atribuições                               | Finalizado     | dmadminh | 25/02/2018 9:54 |            |             |                         |
|       |                    | 12     | Calcular- Data de<br>Colação ou Conclusão          | Finalizado     | dmadminh | 25/02/2018 9:54 |            |             |                         |
|       | AW Registro Pro    | 12     | Data de colação -<br>conclusão contere?            | Finalizado     | dmadminh | 25/02/2018 9:54 |            |             |                         |
| 0     | AW Registro Pro    | B      | Data de colação ou<br>conclusão não confere        | Finalizado     | dmadminh | 25/02/2018 9:54 |            |             |                         |
|       |                    | 12     | Juntar - Confere Data<br>Colação ou Conclusão      | Finalizado     | dmadminh | 25/02/2018 9:54 |            |             |                         |
| 9     |                    | 15     | Solicitante encontrado e<br>atribuições definidas? | Finalizado     | dmadminh | 25/02/2018 9:54 |            |             |                         |
|       |                    | 8      | Prê - Analisar<br>documentação e curso             | Finalizado     | dmadminh | 25/02/2018 9:54 |            |             |                         |
|       | AW Registro Pro    |        | Analisar documentação<br>e curso - Fila de         | Aguardando     | ugioeste | 25/02/2018 9:54 |            |             |                         |
|       |                    |        | Trabalho                                           |                |          | N. C. Director  |            |             | antes de scientes (700) |
|       | AW Realstro Pro    | 1 8 24 | ue za registro(s)                                  |                |          | 14 4 Pagina 1   | de l / /l  |             | Delegar Tare            |

### Log out do Web Atendimento

Nesta versão, para realizar o logout da aplicação, basta clicar no ícone do usuário e logo após, clicar na opção Sair.

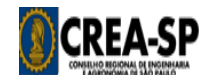

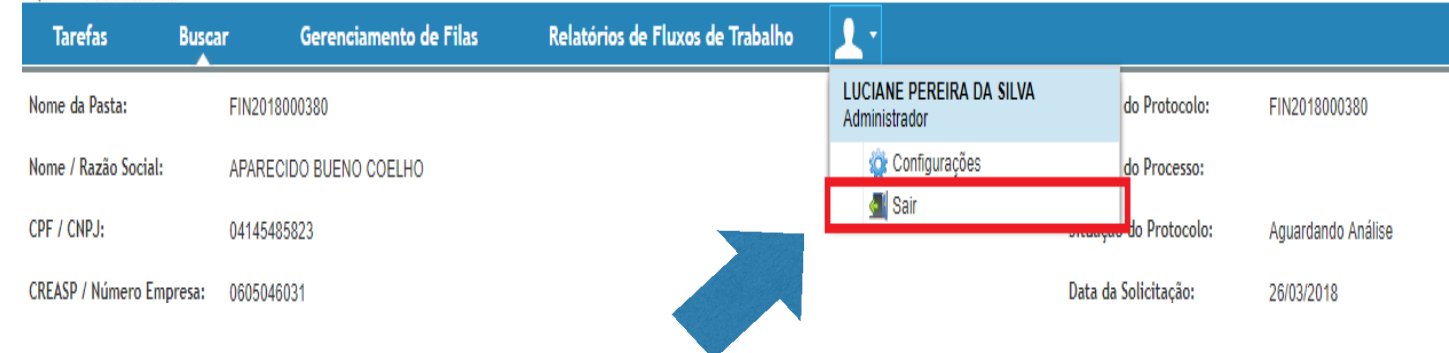

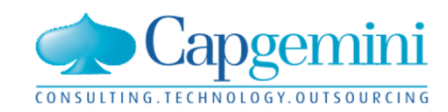